## THE MENU WITH SENSOR

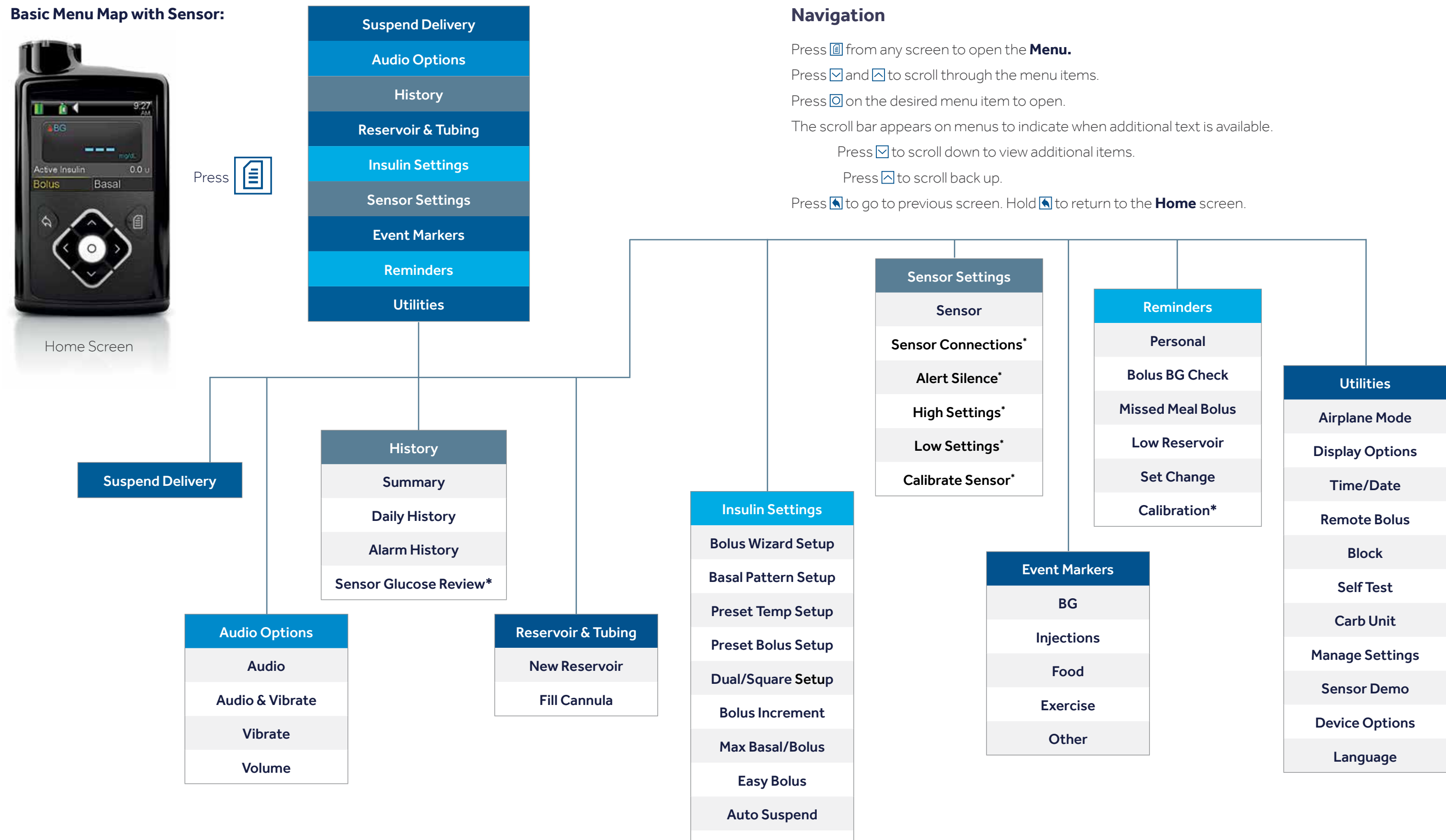

**Bolus Speed** 

\*Only available when Sensor feature is on.